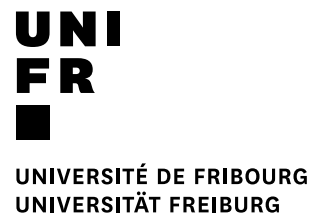

ERSITAT FREIBURG

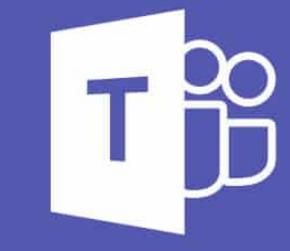

### Schnellstarthandbuch Microsoft Teams

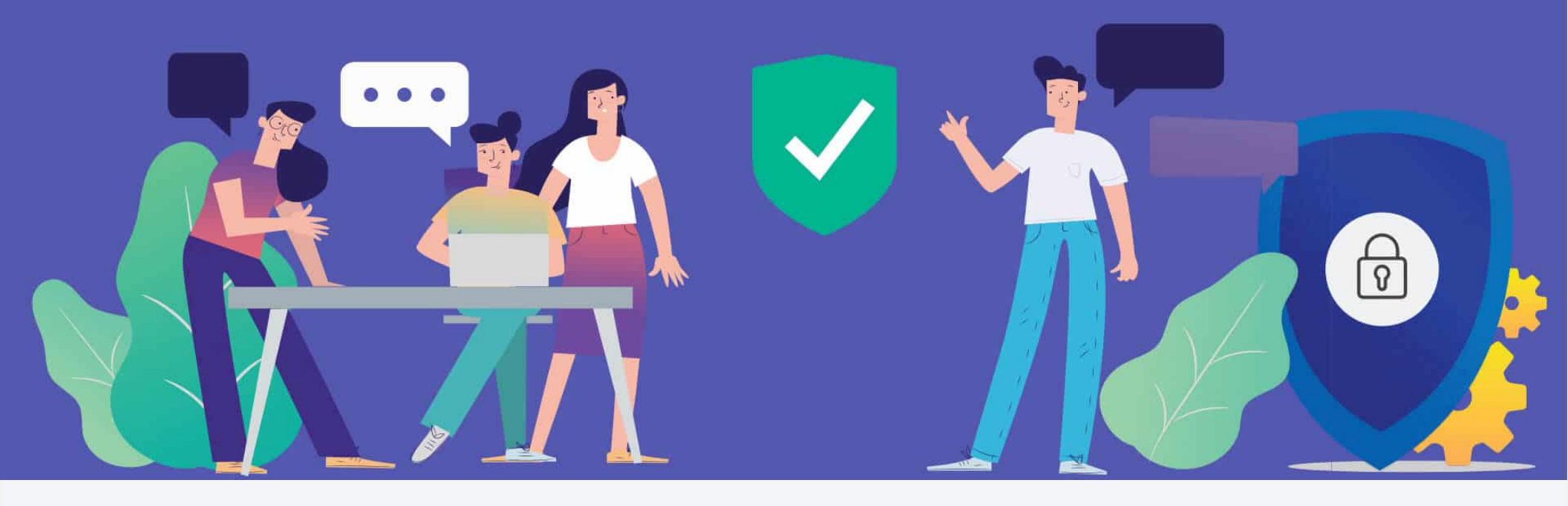

#### Microsoft

### Schnellstarthandbuch

Neu bei Microsoft Teams? Machen Sie sich mithilfe dieses Handbuchs mit den Grundlagen vertraut.

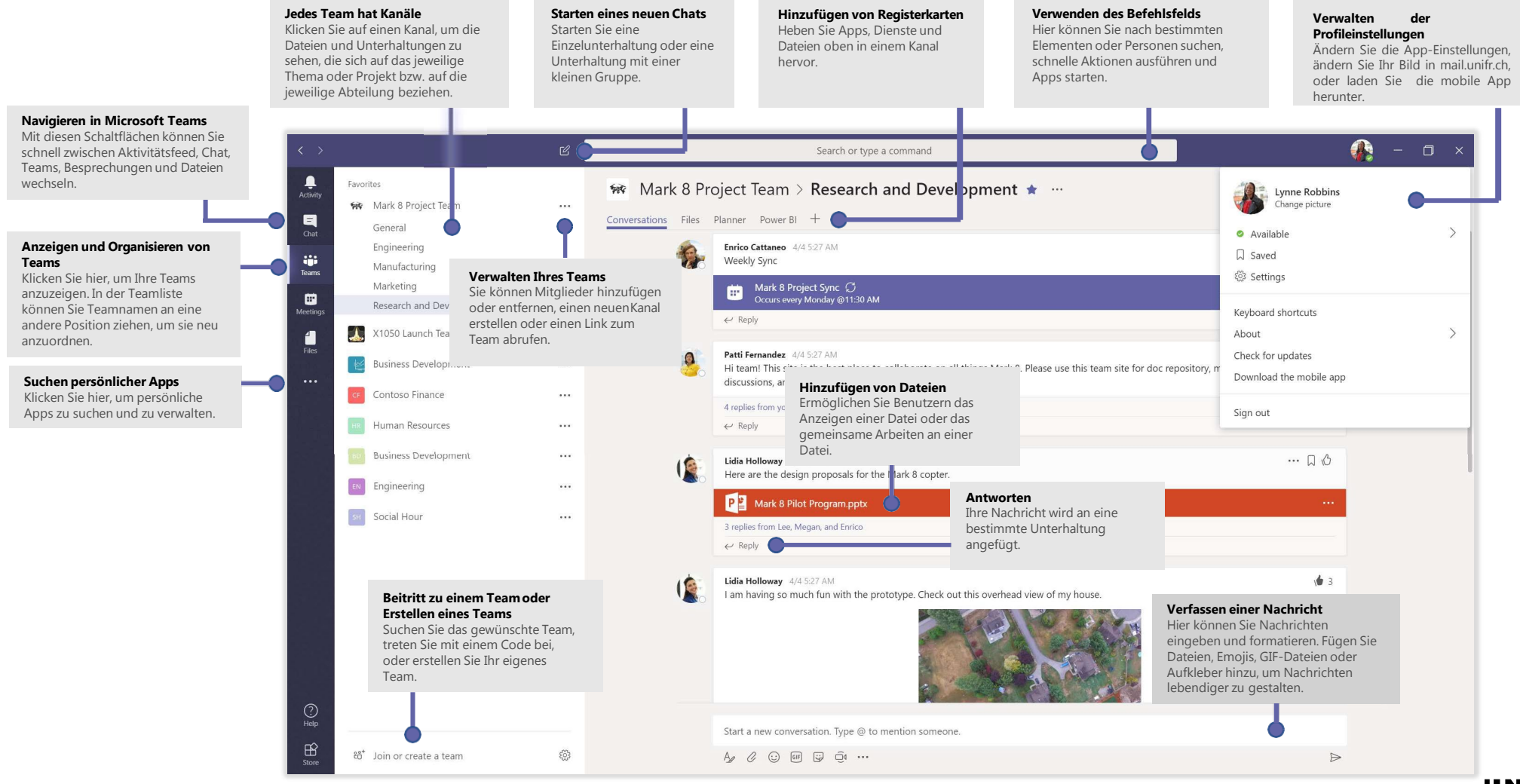

UNIVERSITÉ DE FRIBOURG / UNIVERSITÄT FREIBURG | DIT MS Teams – User documentation 28.04.2020

### Teams installieren / Anmelden

Installieren Sie die Teams-Anwendung, indem Sie sich unter <u>teams.microsoft.com</u> anmelden und Ihre E-Mail-Adresse <Vorname.name>@unifr.ch verwenden. Wählen Sie "Bildungs/Education konto", geben Sie Ihr Passwort ein und laden Sie <u>d</u>ie Anmeldung herunter.

#### Windows: Klicken Sie auf Start **III** > Microsoft Teams.

Mac: Wechseln Sie zum Ordner **Programme**, und klicken Sie auf **Microsoft Teams**. Auf einem mobilen Gerät tippen Sie auf das Symbol **Microsoft Teams**. Melden Sie sich dann mit Ihrem email Adresse und Unifr Kennwort an.

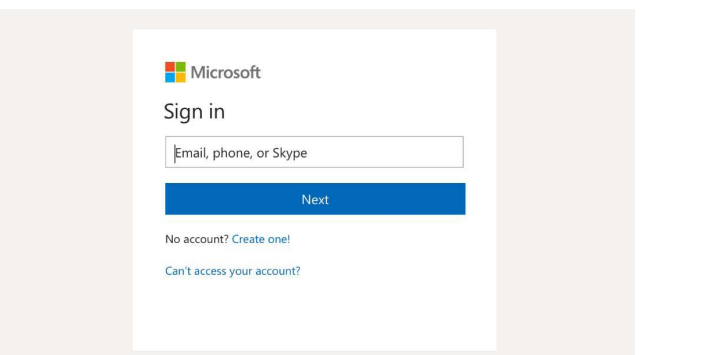

#### Starten einer Unterhaltung

*Mit dem gesamten Team*: Klicken Sie auf **Teams**, **Constant**, Wählen Sie ein Team und einen Kanal aus, schreiben Sie Ihre Nachricht, und klicken Sie auf **Senden** >.

*Mit einer Person oder Gruppe*: Klicken Sie auf **Neuer Chat** geben Sie in das Feld **An** den Namen der Person oder Gruppe ein, schreiben Sie Ihre Nachricht, und klicken Sie auf **Senden** >.

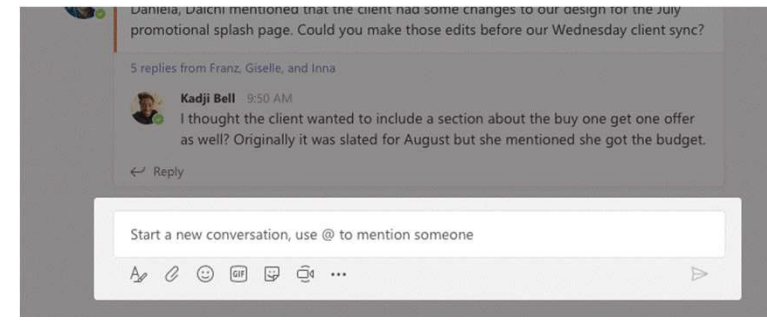

UNIVERSITÉ DE FRIBOURG / UNIVERSITÄT FREIBURG | DIT MS Teams – User documentation 28.04.2020

### Auswählen eines Teams und eines Kanals

Ein *Team* ist eine Sammlung von Personen, Unterhaltungen, Dateien und Tools – alles an einer zentralen Stelle. Ein *Kanal* ist eine Diskussion in einem Team, die einer bestimmten Abteilung, einem bestimmten Projekt oder einem bestimmten Thema gewidmet ist.

Klicken Sie auf **Teams C** , und wählen Sie ein Team aus. Wählen Sie einen Kanal aus, und sehen Sie sich die Registerkarten **Unterhaltungen**, **Dateien** und andere Registerkarten an.

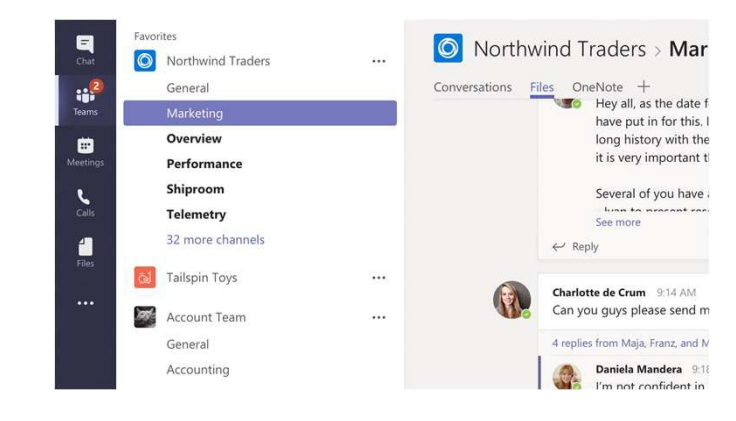

### Starten einer Besprechung

Klicken Sie unter dem Bereich zum Eingeben einer Nachricht auf **Jetzt besprechen**, um eine Besprechung in einem Kanal zu starten. (Wenn Sie auf **Antworten** und dann auf **Jetzt besprechen** klicken, basiert die Besprechung auf dieser Unterhaltung.) Geben Sie einen Namen für die Besprechung ein, und laden Sie Teilnehmer ein.

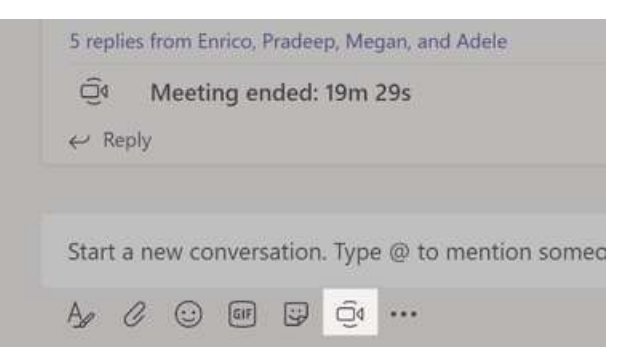

### Tätigen von Video- und Audioanrufen

Klicken Sie auf **Videoanruf** oder auf **Audioanruf**, um jemanden direkt über einen Chat anzurufen. Um eine Nummer zu wählen, klicken Sie links auf **Anrufe**: Sund geben eine Telefonnummer ein. Im gleichen Bereich können Sie Ihre Anrufliste und Ihre Voicemails anzeigen.

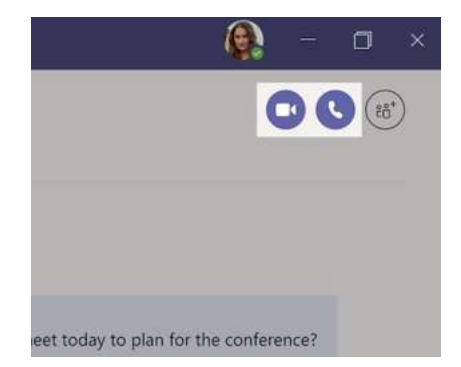

### Antworten in einer Unterhaltung

Kanalunterhaltungen werden nach dem Datum angeordnet und dann in Threads unterteilt. Suchen Sie den Thread, in dem Sie antworten möchten, und klicken Sie auf **Antworten**. Fügen Sie hinzu, was Sie darüber denken, und klicken Sie auf **Senden** 

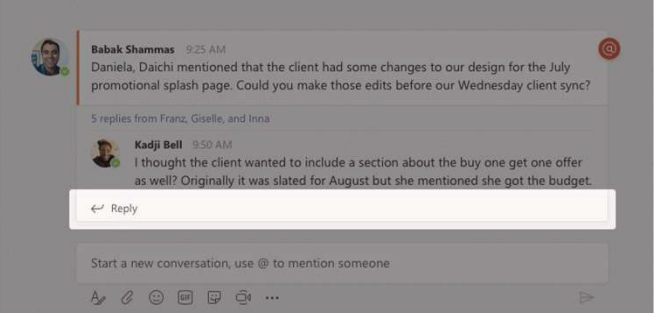

UNIVERSITÉ DE FRIBOURG / UNIVERSITÄT FREIBURG | DIT MS Teams – User documentation 28.04.2020

### @Erwähnen einer Person

Um jemanden auf etwas aufmerksam zu machen, geben Sie @ und dann den Namen ein (oder wählen Sie den Namen in der angezeigten Liste aus). Geben Sie @**Team** ein, um eine Nachricht an alle Teammitglieder zu senden, oder @**Kanal**, um alle zu benachrichtigen, die diesen Kanal als Favorit festgelegt haben.

| 1 | 6  | Noah McCormick<br>noah@northwindtraders.com      | lient had some changes to our design for the .<br>make those edits before our Wednesday clien                         |
|---|----|--------------------------------------------------|----------------------------------------------------------------------------------------------------|
|   |    | Dwight Nesmith<br>dwight@northwindtraders.com    |                                                                                                    |
|   | JN | Josh <b>N</b> estor<br>josh@northwindtraders.com | <ul> <li>include a section about the buy one get one</li> <li>d for August but she mentioned she got the l</li> </ul> |
|   | Ð  | Add a bot                                        |                                                                                                    |
|   |    | @N                                               |                                                                                                    |
|   |    | Az C 😳 💷 📴 🖸 …                                   |                                                                                                    |

### Hinzufügen von Emojis, Memes oder GIF-Dateien

Klicken Sie unter dem Feld zum Eingeben der Nachricht auf **Aufkleber** (), und wählen Sie dann ein Meme oder einen Aufkleber aus einer der Kategorien aus. Außerdem gibt es Schaltflächen zum Hinzufügen von Emojis oder GIF-Dateien.

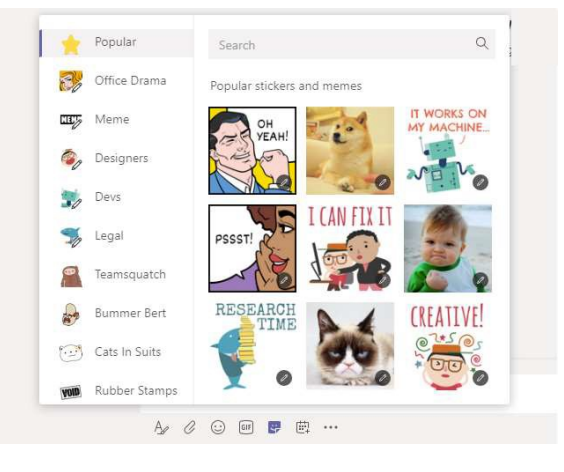

UNI FR

### Immer auf dem neuesten Stand bleiben

Klicken Sie links auf **Aktivität** <sup>[]</sup>. Unter **Feed** sehen Sie alle Ihre Benachrichtigungen sowie die aktuellen Geschehnisse in den Kanälen, denen Sie folgen.

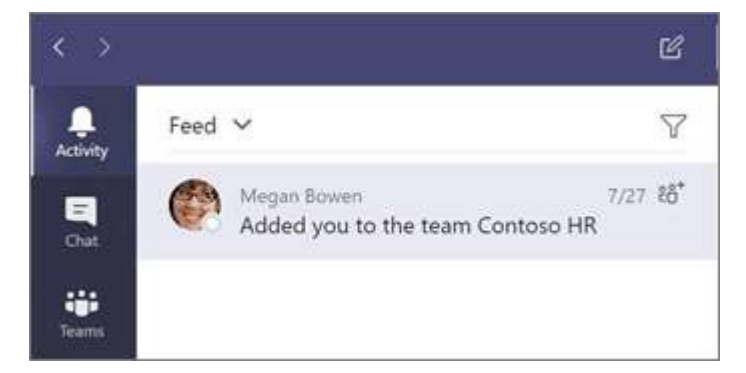

### Hinzufügen einer Registerkarte in einem Kanal

Klicken Sie auf die Schaltfläche + neben den Registerkarten oben im Kanal, klicken Sie auf die gewünschte App, und folgen Sie dann den Eingabeaufforderungen. Wenn Sie die gewünschte App nicht sehen, verwenden Sie die Option **Suchen**.

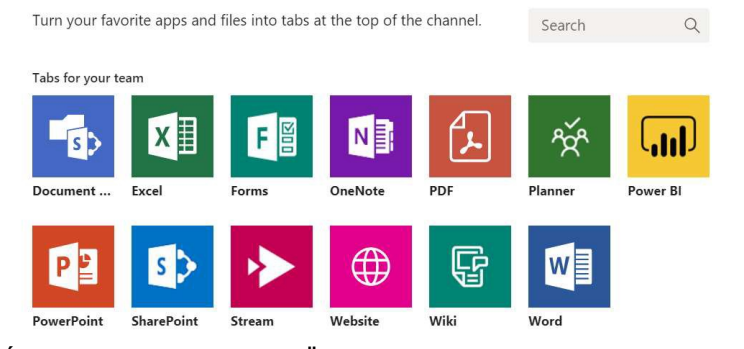

UNIVERSITÉ DE FRIBOURG / UNIVERSITÄT FREIBURG | DIT MS Teams – User documentation 28.04.2020

### Freigeben einer Datei

Klicken Sie unter dem Feld zum Eingeben von Nachrichten auf **Anfügen**  $\mathcal{O}$ , und wählen Sie den Dateispeicherort und dann die gewünschte Datei aus. Je nach Speicherort der Datei werden Optionen zum Hochladen einer Kopie, Freigeben eines Links oder für andere Freigabemöglichkeiten angezeigt.

| $\bigcirc$ | Recent                    |                      |
|------------|---------------------------|----------------------|
| T          | Browse Teams and Channels |                      |
| 6          | OneDrive                  |                      |
| <b>₽</b>   | Upload from my computer   | @ to mention someone |
|            | A 0                       |                      |

#### Arbeiten mit Dateien

Klicken Sie links auf **Dateien** (1), um die freigegebenen Dateien aller Ihrer *Teams* anzuzeigen. Klicken Sie oben in einem Kanaf auf **Dateien**, um alle in diesem *Kanal* freigegebenen Dateien anzuzeigen. Klicken Sie neben einer Datei auf **Weitere Optionen...**, um zu sehen, welche Aktionen Sie für die Datei ausführen können.

Sie können im Handumdrehen eine Datei als Registerkarte oben in einem Kanal anzeigen lassen.

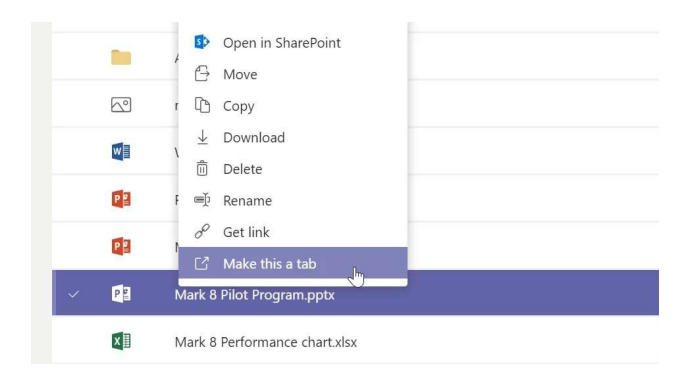

UNI Fr

### Suchen

Geben Sie einen Begriff in das Befehlsfeld oben in der App ein, und drücken Sie die EINGABETASTE. Wählen Sie dann die Registerkarte **Nachrichten**, **Personen** oder **Dateien** aus. Wählen Sie ein Element aus, oder klicken Sie auf **Filter T**, um die Suchergebnisse weiter einzugrenzen.

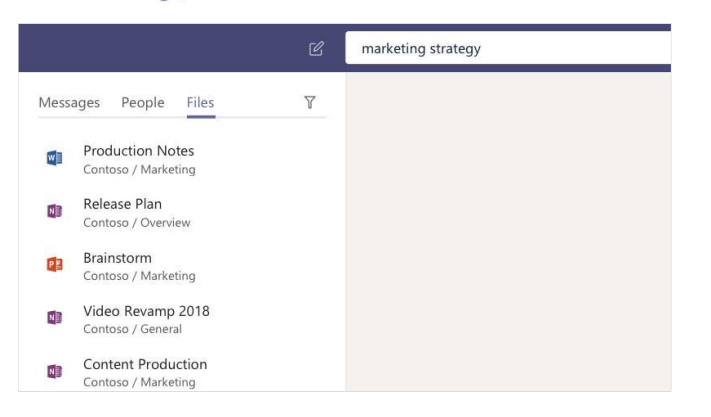

### Suchen Ihrer persönlichen Apps

Klicken Sie auf **Weitere Apps** ••••, um alle Ihre persönlichen Apps anzuzeigen. Hier können Sie Apps öffnen oder deinstallieren. Fügen Sie weitere Apps aus dem **Store** Phinzu.

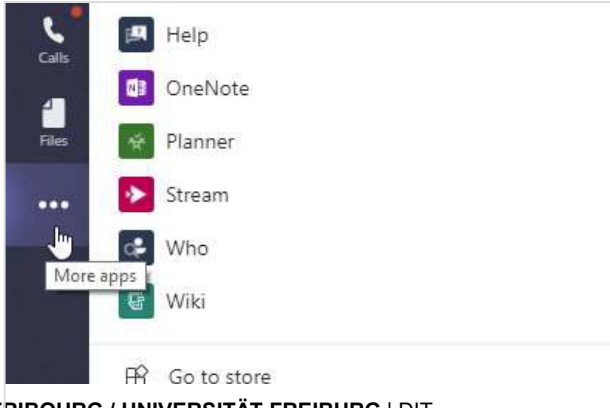

UNIVERSITÉ DE FRIBOURG / UNIVERSITÄT FREIBURG | DIT MS Teams – User documentation 28.04.2020

### Hinzufügen von Apps

Klicken Sie links auf **Store .** Hier können Sie Apps auswählen, die Sie in Microsoft Teams verwenden möchten, die entsprechenden Einstellungen auswählen und die Option **Installieren** auswählen.

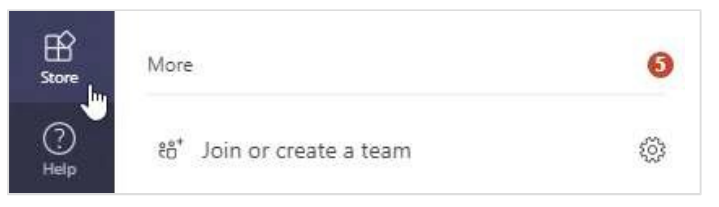

?

UNI Fr

# Microsoft Teams Shulung

#### Klicken Sie auf die Bilder, um die Seite aufzurufen

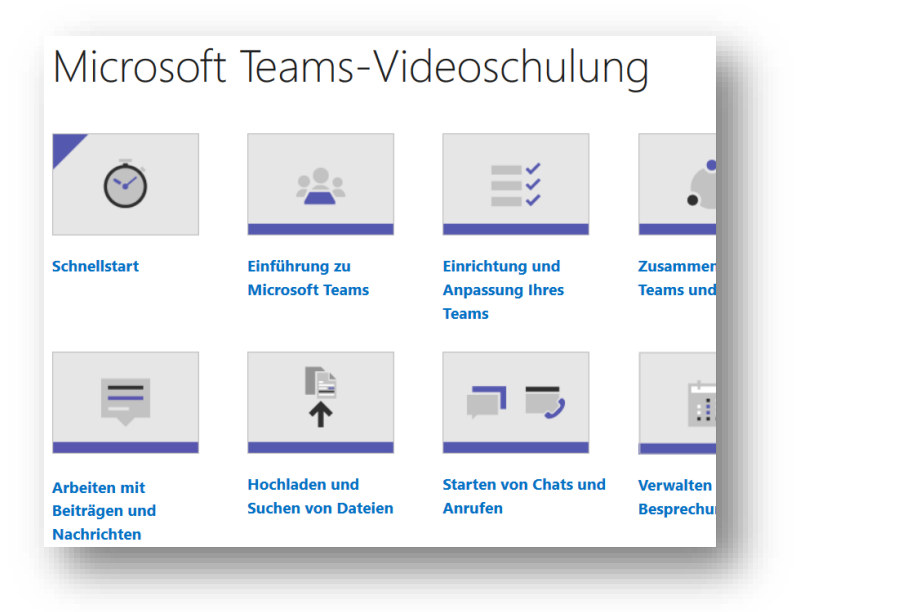

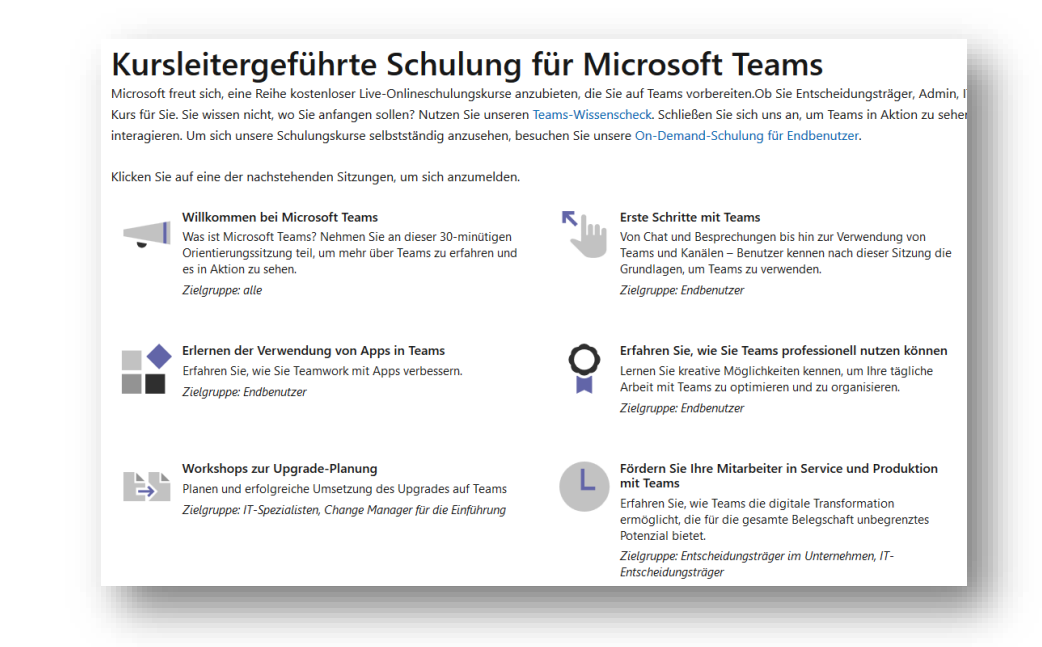

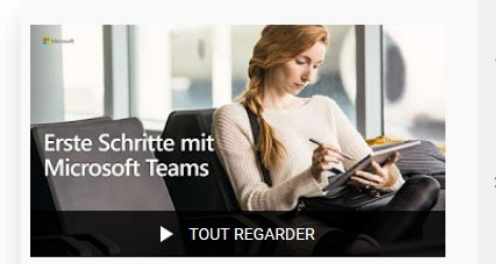

#### Microsoft Teams training -German

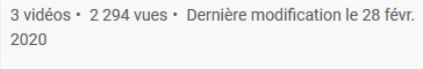

Non répertoriée

=+ X 🌶 ...

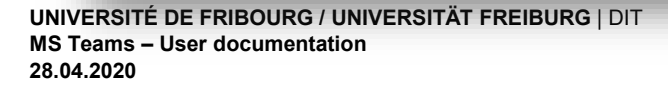

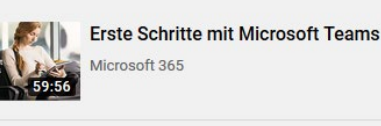

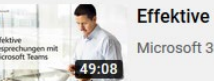

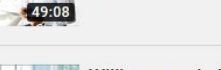

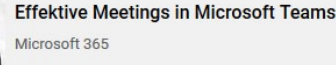

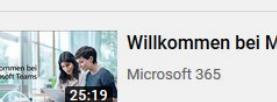

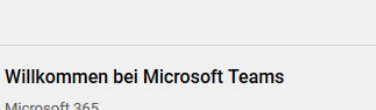

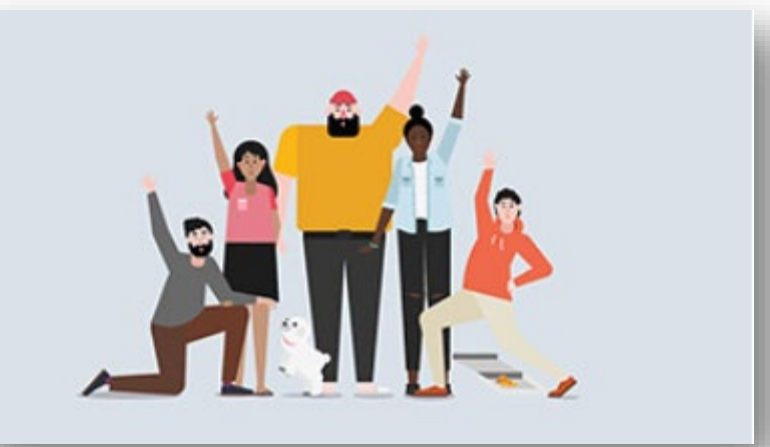

Microsoft

**Bringen Sie Ihr Team in Microsoft** UN Teams zusammen. FR

# Microsoft Teams Shulung

Klicken Sie auf die Bilder, um die Seite aufzurufen

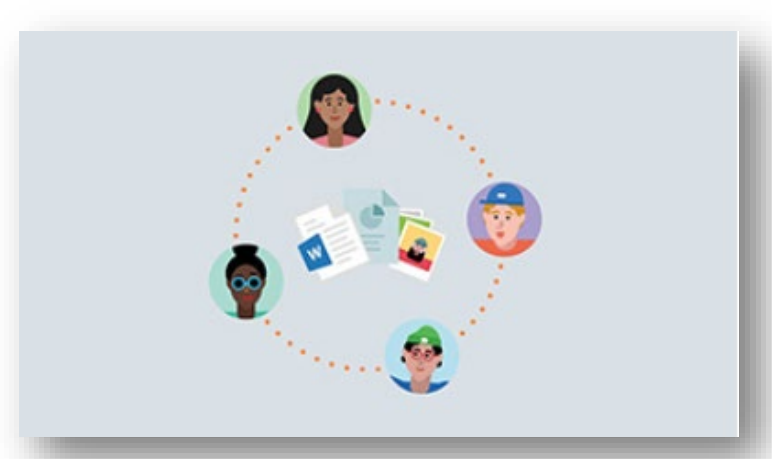

Profitieren Sie von besserer Organisation und gezielteren Unterhaltungen

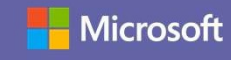